# Uputstvo za elektronski upis djece u osnovnu muzičku školu - MEIS

Ove godine upis u osnovnu muzičku školu vršiće se elektronskim putem preko portala www.upisi.edu.me Roditeljima će za registraciju biti potrebna e-mail adresa, a samo podnošenje prijave je veoma jednostavno i vrši se popunjavanjem forme i nakon toga zakazivanjem termina za polaganje prijemnog ispita.

Ovdje možete vidjeti prikaze aplikacije kako biste stekli bolju sliku.

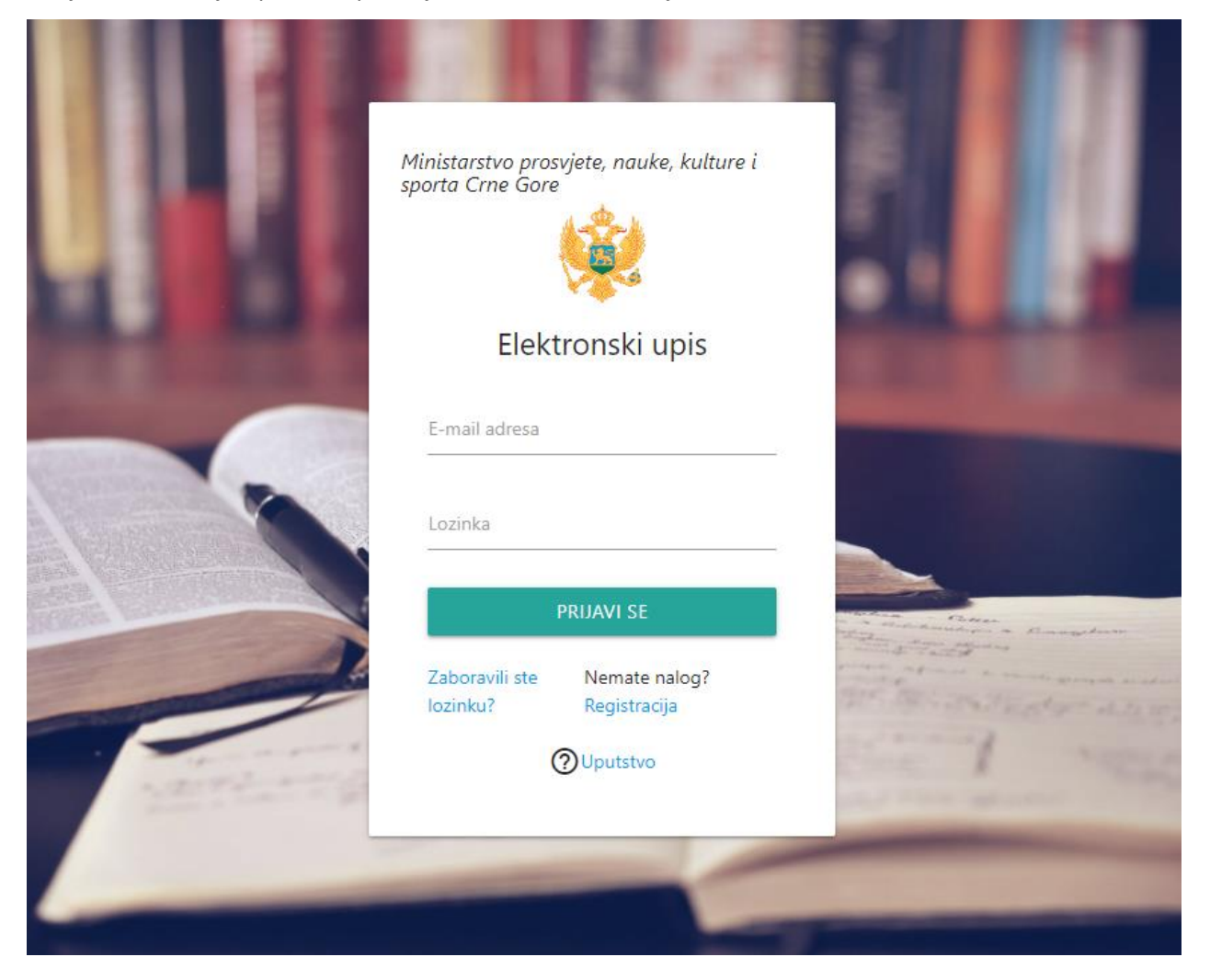

Nakon logovanja prikazaće se sljedeći prozor, potom se bira **"Podnesi zahtjev – muzička škola"** i popunjava obrazac.

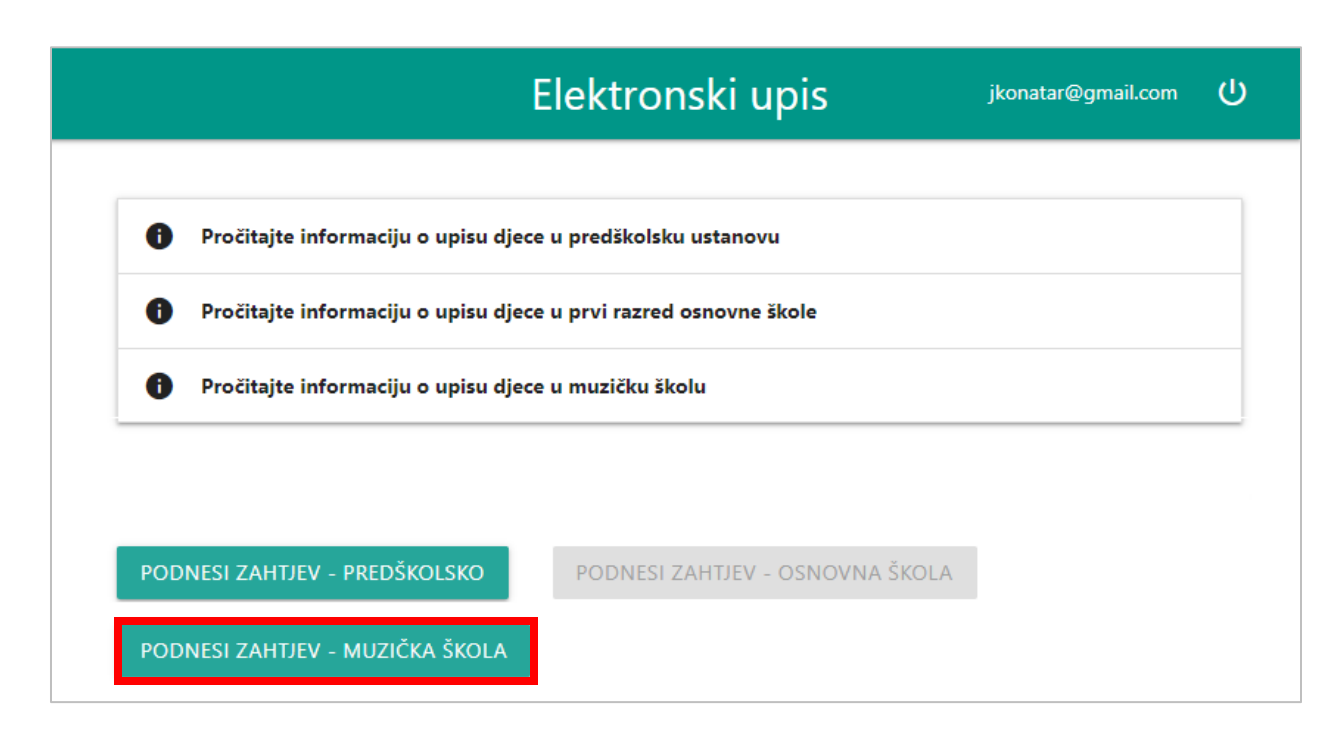

#### Obrazac za upis izgleda ovako.

| tronski upis                                                                                   |                                                                                                    | jionstor@gnail.con                                                                                                    |
|------------------------------------------------------------------------------------------------|----------------------------------------------------------------------------------------------------|----------------------------------------------------------------------------------------------------|
|                                                                                                | VAŽNE NAPOMENEI<br>- Popurajsvanjem forme za upis djece u umjetničke škola, p<br>ispita.<br>- Prozedura upisa zavržava se tak nakon sprovedenog prije<br>- Pozijino je popunit sva ponušena poja, a poja zamačen<br>- Naphodno je da JMB bujet zahon unačen, jeri se sa na ost<br>to su ime, prezime liti.<br>- Ukoliko napravite grešku u zahtjevu koji je već podnijet, c | odnod se zahtjev za upis i zakazuje se termin prijemnog<br>mnog kpita.<br>zvjezičkom obavezna su za popunjevanje.<br>ovu njega automatiki popuniti ostala povezana polja, kao<br>brzetite se školi. |
| Podnesite zahtjev za upis u muzički<br>Internet                                                | u školu<br>🗸                                                                                                    | Katha II polusha utenoa                                                                                                    |
| 2011 cjerna*<br>Lipiter 2011, a poton présente dugne OK kalo bi or prevail podaci le registras | oc                                                                                                    | Ing nolotaa mdwiga taraniga taraniga *                                                                                                    |
| lan"                                                                                           |                                                                                                    | E-mail coltrigiotecantigiotecantigio                                                                                                    |
| Adress<br>Eisten mölnigt <sup>a</sup>                                                          |                                                                                                    | ne in a daga ji sanipi ekonye ekonye ekonye.<br>Zani negé nahiji taning kaniga                                                                                                    |
| Apen adap                                                                                      |                                                                                                    | Zadinagi dugi ndidiki tuanig hekekija<br>Denos kulugi uteli peluk                                                                                                    |
| ten saladigena og forsendige<br>Inn drugog natindjøtta og forsendige                           |                                                                                                    | tand                                                                                                    |
| Neponena                                                                                       |                                                                                                    |                                                                                                    |
|                                                                                                |                                                                                                    | Pocnet Turner Course                                                                                                    |

Pri izboru škole i matične/područne jedinice, roditelj će odmah biti obavješten ukoliko više nema slobodnih termina u toj školi.

Nakon popunjavanja obrasca i potvrde popunjenog na dugme **"Podnesi zahtjev"** potrebno je u listi podnijetih prijava kliknuti na link za zakazivanje termina.

| PO | DN  | IESI ZAH | TJEV - MUZ | IČKA ŠKOLA   |                                                                   |          |          |       |    |                |
|----|-----|----------|------------|--------------|-------------------------------------------------------------------|----------|----------|-------|----|----------------|
| Sp | ois | sak      | podn       | ijetih prija | ava - muzička škola                                               |          |          |       |    |                |
|    | ŧ   | Ime      | Prezime    | ЈМВ          | Ustanova                                                          | Jedinica | Status   | Datum | Od | Do             |
| 1  | 1   | Mileva   | Nikolić    |              | JU Škola za osnovno i srednje muzičko obrazovanje "Dara Čokorilo" | Matična  | Podnesen |       |    | Zakaži Pregled |
| _  |     |          |            |              |                                                                   |          |          |       |    |                |

#### A samo zakazivanje izgleda ovako:

| Elektronski upis         |       |                                          |              | jkonatar@gmail.com | ወ  |
|--------------------------|-------|------------------------------------------|--------------|--------------------|----|
|                          | Zakaž | ite termin z                             | a testiranje |                    |    |
|                          | Odabe | erite datum<br>5.2021 - Broj termina : 4 | ~            |                    |    |
| Spisak slobodnih termina |       |                                          |              | UDUSTAN            | ۰. |
|                          | #     | Od                                       | Do           |                    |    |
| ۲                        | 1     | 10:00                                    | 10:30        |                    |    |
| 0                        | 2     | 10:45                                    | 11:15        |                    |    |
| 0                        | 3     | 13:00                                    | 13:30        |                    |    |
| 0                        | 4     | 13:45                                    | 14:15        |                    |    |
|                          |       |                                          |              |                    |    |

Prijavu je moguće i naknadno pregledati, ali ne i izmijeniti. Naknadne dopune mogu se izvršiti u školi.

| pisak    | podnijetik  | n prijava - muziči                                                      | ka šk    | ola      |            |       |       |         |
|----------|-------------|-------------------------------------------------------------------------|----------|----------|------------|-------|-------|---------|
| # Ime    | Prezime JMB | Ustanova                                                                | Jedinica | Status   | Datum      | Od    | Do    |         |
| 1 Mileva | Nikolić     | JU Škola za osnovno i srednje<br>muzičko obrazovanje "Dara<br>Čokorilo" | Matična  | Podnesen | 12.06.2021 | 10:00 | 10:30 | Pregled |

## **MEIS – EVIDENCIJA PRIJAVA**

Sada prelazimo na dio koji se odnosi na formiranje slobodnih termina i evidencije prijava, a koji su dio modula **"Upis učenika"** u MEIS aplikaciji.

Prijave za upis roditelji mogu podnositi sami preko portala **upisi.edu.me**, a omogućeno je unošenje prijava i zaposlenima u školama u slučaju kada su roditelji u nemogućnosti da elektronski izvrše upis djeteta u muzičku školu.

Da biste pristupili modulu, potrebno je prvo otvoriti MEIS portal koji se nalazi na adresi <u>www.meisportal2.edu.me</u>, a potom odabrati ikonicu **"Upis učenika"** i prijaviti se svojim korisničkim nalogom. Prethodno, ICT koordinator treba da dodijeli prava pristupa ovom modulu onim zaposlenima koji se bave upisom.

U desnom dijelu gornje plave trake odaberite ulogu "Admin Prijava Upis".

|       |      |           |            |                  |                 | Oda             |                  |                   |            |       | Por   | moć 🕻  |
|-------|------|-----------|------------|------------------|-----------------|-----------------|------------------|-------------------|------------|-------|-------|--------|
| za os | nov  | no i srec | lnje muzič | ko obrazovanje   | "Dara Čokorilo" | / Matična       |                  |                   |            |       |       |        |
|       | Pret | traga pri | java Iz    | zvještaji Gru    | ipe Termini     | Setovi izbornih | predmeta         |                   |            |       |       |        |
| In    | ne   |           |            |                  | Prezime         |                 |                  | JMBG              |            |       |       | ۹      |
| Pre   | egle | ed prijav | a - muzičl | ka škola         |                 |                 |                  |                   |            |       |       |        |
| Z     | aka  | ži Doda   | aj prijavu | Izmijeni prijavu | Ukloni prijavu  |                 |                  |                   |            |       |       |        |
|       | #    | Ime       | Prezime    | JMBG             | Adresa          | Jedinica        | Datum<br>prijave | Status<br>prijave | Datum      | Od    | Do    | Portal |
| 0     | 1    | Lazar     | Popović    |                  |                 |                 | 04.06.2021       | Podnesen          | 12.06.2021 | 10:00 | 10:30 | Da     |
| 0     | 2    | Sofija    | Šućur      |                  |                 |                 | 03.06.2021       | Podnesen          | 10.06.2021 | 09:05 | 09:20 | Da     |
| 0     | 3    | Mileva    | Nikolić    |                  |                 |                 | 03.06.2021       | Podnesen          |            |       |       | Da     |
| 0     | 4    | lva       | Veljović   |                  |                 |                 | 03.06.2021       | Podnesen          | 10.06.2021 | 13:00 | 13:30 | Ne     |
|       |      |           |            |                  | -               |                 |                  |                   |            |       |       |        |

## <u>Termini</u>

Na samom početku potrebno je definisati slobodne termine za polaganje prijemnog ispita.

Termini se definišu i pregledaju u kartici **"Termini"**. Kartica **"Termini"** sadrži **"Odaberi datum"** koji moramo definisati. U ovoj kartici se nalaze dugmad "Dodaj termin", "Izmijeni termin", "Ukloni termin" i "Kopiraj".

| Pretraga pr  | ijava   | Izvješt   | aji    | Grupe     | Term    | ini | Setovi izborni | h pi | redmeta |
|--------------|---------|-----------|--------|-----------|---------|-----|----------------|------|---------|
|              |         | Oda       | berite | e datum   |         |     |                | Ħ    |         |
| Dodaj termin | Izmijer | ni termin | Ukloi  | ni termin | Kopiraj |     |                |      |         |
| #            | Od      |           |        | Do        |         | Ime |                | Sm   | njer    |

Novi termin definišemo tako što prvo **izaberemo datum termina**, zatim kliknemo na dugme **"Dodaj termin"**, i potom odaberemo smjer, tačno vrijeme početka i kraja termina. Potvrdu vršimo klikom na **"Sačuvaj podatke"**. Takođe možemo i odustati od potvrde termina klikom na **"Odustani"**.

| ſ                   | smok      | Odaberite ulogu - tekuća: Admin Prijava Unis 🚽 🧟 | Pomoć | <b>ധ</b> Odjav |
|---------------------|-----------|--------------------------------------------------|-------|----------------|
| ola za osnovno i sr | Jedinica* | Matična                                          |       |                |
|                     | Smjer     | MUZIČKI IZVOĐAČ - GITARISTA 🗸                    |       |                |
| Pretraga prija      | Datum*    | 10.06.2021                                       |       |                |
|                     | Početak*  | 13 🖌 : 00 🖌                                      |       |                |
| Dodaj termin<br>#   | Kraj*     | 13 🗸 : 30 🗸                                      |       |                |
|                     |           | Sačuvaj podatke Odustani                         |       |                |

Dugme **"Izmijeni termin"** omogućava izmjenu vremena početka i kraja izabranog termina. Kreirani termin možemo i ukloniti klikom na dugme **"Ukloni termin"**.

Kada za jedan dan definišemo više termina (postupak za cio dan traje svega par minuta), to će izgledati otprilike ovako:

| P          | retraga  | prijava      | Izvješt | aji    | Grupe     | Termini    | Setovi izborn  | ih predmeta |
|------------|----------|--------------|---------|--------|-----------|------------|----------------|-------------|
|            |          |              | Oda     | berite | e datum   | 10.06.2021 |                | <b>#</b>    |
| Do         | daj term | nin Izmijeni | termin  | Uklor  | ni termin | Kopiraj    |                |             |
|            | #        | Od           | Do      |        | Ime       | Smjer      |                |             |
| $^{\circ}$ | 1        | 13:00        | 13:30   |        |           | MUZIČKI I  | ZVOĐAČ - GITAR | ISTA        |
| 0          | 2        | 13:45        | 14:15   |        |           | MUZIČKI I  | ZVOĐAČ - GITAR | ISTA        |
| 0          | 3        | 14:30        | 15:00   |        |           | MUZIČKI I  | ZVOĐAČ - GITAR | ISTA        |

Postoji mogućnost da se termini za neki datum definišu tako što iskopiramo već postojeće termine iz nekog datuma za koji su već formirani. Ovako se ubrzava formiranje termina, i posebno je zgodno u školama gdje su satnice termina svakog dana, ili bar većine dana, identične.

Kopiranje započinjemo **izborom novog datuma** za koji još uvijek nema kreiranih termina. Potom kliknemo na **"Kopiraj"**, odaberemo datum čije termine želimo iskopirati, i na kraju potvrdu kopiranja vršimo klikom na **"Sačuvaj podatke"**.

| Pretra   | iga prij | ava         | Izvješt | aji    | Grupe     | Term    | ini | Setovi izborni | h predmeta |
|----------|----------|-------------|---------|--------|-----------|---------|-----|----------------|------------|
|          |          |             | Oda     | berite | e datum   | 11.06.2 | 021 |                | <b>#</b>   |
| Dodaj te | ermin    | Izmijeni te | ermin   | Uklo   | ni termin | Kopiraj |     |                |            |
| #        |          | Od          |         |        | Do        |         | lme |                | Smjer      |

| o i sre | Matič | na 11.06. | Odaberity<br>2021 | 9 Ulogu - | tekuća: Δ  | dmin Priia | wa Unis 🚽 | Po |
|---------|-------|-----------|-------------------|-----------|------------|------------|-----------|----|
|         |       | Odaber    | ite datum         | 10.06.2   | .021       |            | <b>#</b>  |    |
| prija   |       | #         | Od                |           | Do         | h          | me        |    |
|         | 0     | 1         | 13:00             |           | 13:30      |            |           |    |
| n t     | 0     | 2         | 13:45             |           | 14:15      |            |           |    |
|         | 0     | 3         | 14:30             |           | 15:00      |            |           |    |
|         |       |           |                   |           |            |            |           |    |
|         |       |           |                   | S         | ačuvaj pod | latke      | Odustan   |    |

I potom ćete vidjeti kreirane termine za taj novi datum.

| Pre  | traga   | prijava     | Izvješta | aji    | Grupe     | Termini    | Setovi izborn  | ih predmeta |
|------|---------|-------------|----------|--------|-----------|------------|----------------|-------------|
|      |         |             | Oda      | berite | e datum   | 11.06.2021 |                | <b>#</b>    |
| Doda | ij term | in Izmijeni | termin   | Ukloi  | ni termin | Kopiraj    |                |             |
|      | #       | Od          | Do       |        | Ime       | Smjer      |                |             |
| 0    | 1       | 13:00       | 13:30    |        |           | MUZIČKI I  | ZVOĐAČ - GITAR | ISTA        |
| 0    | 2       | 13:45       | 14:15    |        |           | MUZIČKI I  | ZVOĐAČ - GITAR | ISTA        |
| 0    | 3       | 14:30       | 15:00    |        |           | MUZIČKI I  | ZVOĐAČ - GITAR | ISTA        |

Kopiraju se uvijek svi termini, s tim da ih možete izmijeniti ili neki obrisati ukoliko ipak ima razlika u odnosu na raniji datum.

## **Prijave**

Prelazimo na prijave izborom kartice "Pretraga prijava".

Postojeće prijave možemo pretražiti po imenu, prezimenu ili jedinstvenom matičnom broju djeteta, a ukoliko želimo prikaz svih, dovoljno je samo kliknuti na **"lupicu"**.

|        |      |           |            |                  |                  | Oda             |                  |                   |            |       | 🕐 Poi | moć 😃  |
|--------|------|-----------|------------|------------------|------------------|-----------------|------------------|-------------------|------------|-------|-------|--------|
| za osr | ιοv  | no i sred | lnje muzič | ko obrazovanje " | Dara Čokorilo" / | Matična         |                  |                   |            |       |       |        |
|        | Pret | traga pri | java Iz    | vještaji Grup    | e Termini        | Setovi izbornih | predmeta         |                   |            |       |       |        |
| In     | ne   |           |            |                  | Prezime          |                 |                  | JMBG              |            |       |       | Q      |
| Pre    | gle  | ed prijav | a - muzičk | a škola          |                  |                 |                  |                   |            |       |       |        |
| Z      | akaż | ži Doda   | aj prijavu | Izmijeni prijavu | Ukloni prijavu   |                 |                  |                   |            |       |       |        |
|        | #    | Ime       | Prezime    | JMBG             | Adresa           | Jedinica        | Datum<br>prijave | Status<br>prijave | Datum      | Od    | Do    | Portal |
| 0      | 1    | Lazar     | Popović    |                  |                  |                 | 04.06.2021       | Podnesen          | 12.06.2021 | 10:00 | 10:30 | Da     |
| 0      | 2    | Sofija    | Šućur      |                  |                  |                 | 03.06.2021       | Podnesen          | 10.06.2021 | 09:05 | 09:20 | Da     |
| 0      | 3    | Mileva    | Nikolić    |                  |                  |                 | 03.06.2021       | Podnesen          |            |       |       | Da     |
| 0      | 4    | lva       | Veljović   |                  |                  |                 | 03.06.2021       | Podnesen          | 10.06.2021 | 13:00 | 13:30 | Ne     |

U listi prijava biće jasno vidljivo koje prijave su sa portala www.upisi.edu.me (u zadnjoj koloni "Portal" stoji "DA"), a koje su unešene kroz MEIS (dok tu stoji "NE").

Prijavu kroz MEIS, za onu djecu čiji roditelji dođu u školu, kreiramo tako što prvo odaberemo dugme **"Dodaj prijavu"**, ispunimo formu i potom sačuvamo podatke.

|                                      | Zakaži          | Dodaj prijavu | Izmijeni prijavu                                                         | u Ukloni prijavu          |
|--------------------------------------|-----------------|---------------|--------------------------------------------------------------------------|---------------------------|
|                                      |                 |               |                                                                          |                           |
|                                      |                 |               |                                                                          |                           |
| owe emov                             |                 |               |                                                                          | Linanente Illonti - terri |
| Jedinica*                            |                 |               | ✔ Broj telefona                                                          |                           |
| Jmbg*                                |                 |               | roditelja/staratelja/h                                                   | ranitelja*                |
| Osnovna škola koju učenik<br>pohađa* |                 |               | <ul> <li>Broj telefona drugog</li> <li>roditelja/staratelja/h</li> </ul> | ranitelja                 |
| Razred osnovne škole*                |                 |               | E-mail<br>v roditelja/staratelia/h                                       | ranitelja                 |
| Status prijave*                      |                 |               | <ul> <li>E-mail drugog</li> </ul>                                        | -                         |
| lme*                                 |                 |               | roditelja/staratelja/h                                                   | ranitelja                 |
| Prezime*                             |                 |               | Zanimanje                                                                | ranitalia                 |
| Adresa                               |                 |               | Zapierania drugog                                                        | raniceija                 |
| Datum rođenja*                       |                 |               | roditelja/staratelja/h                                                   | ranitelja                 |
| Mjesto rođenja                       |                 |               |                                                                          |                           |
| Pol*                                 | O Muški⊖ Ženski |               |                                                                          |                           |
| lme                                  |                 |               |                                                                          |                           |
| ino drugog                           |                 |               |                                                                          |                           |
| roditelja/staratelja/hranitelja      |                 |               |                                                                          |                           |
|                                      |                 |               |                                                                          |                           |
|                                      |                 |               |                                                                          | Sačuvaj podatke           |
|                                      |                 |               |                                                                          |                           |

Ispunjavanje forme započinjemo unosom jedinstvenog matičnog broja djeteta da bismo iz Centralnog registra građana, klikom na **"Centralni registar"** u donjem desnom uglu forme preuzeli osnovne podatke, a onda nastavljamo s ispunjavanjem ostalih podataka. Vodimo računa da ispunimo sva polja, a posebno ona koja su obavezna da bi se prijava mogla sačuvati. Na samom početku status prijave biće "Podnesen", dok se u kasnijem periodu on može promijeniti na "Upisan", "Poništen od strane učenika" ili"Odbijen".

Nakon što smo podnijeli prijavu, za dijete je potrebno i zakazati termin za polaganje prijemnog ispita. Pronađemo dijete u listi prijavljenih za upis, selektujemo i idemo na dugme **"Zakaži"**.

|                                       | Pretraga prijava Izvještaji Grupe Termini Setovi izbornih predmeta |                |          |         |        |  |      |          |               |                |       |    |    |        |
|---------------------------------------|--------------------------------------------------------------------|----------------|----------|---------|--------|--|------|----------|---------------|----------------|-------|----|----|--------|
| Ime                                   |                                                                    |                | Prezime  | Prezime |        |  | JMBG | G        |               |                |       | Q  |    |        |
| Pr                                    | Pregled prijava - muzička škola                                    |                |          |         |        |  |      |          |               |                |       |    |    |        |
| Zakaži Dodaj prijavu Izmijeni prijavu |                                                                    | Ukloni prijavu |          |         |        |  |      |          |               |                |       |    |    |        |
|                                       | #                                                                  | Ime            | Prezime  | JMBG    | Adresa |  |      | Jedinica | Datum prijave | Status prijave | Datum | Od | Do | Portal |
| С                                     |                                                                    | Iva            | Veljović |         |        |  |      |          | 03.06.2021    | Podnesen       |       |    |    | Ne     |

Odaberemo datum i selektujemo slobodan termin i sačuvamo klikom na "Sačuvaj podatke".

| ~                      | nnk                                             |      |            |       |              | Odabarita ulagu - takuća: Admin Brijava Unic 😑 |  |  |  |  |
|------------------------|-------------------------------------------------|------|------------|-------|--------------|------------------------------------------------|--|--|--|--|
| a osnovno i sredr      | Mati                                            | čna. | lva Veljov | ić    |              |                                                |  |  |  |  |
|                        | Odaberite datum 10.06.2021 - Broj termina : 2 🗸 |      |            |       |              |                                                |  |  |  |  |
| Pretraga prij          |                                                 | #    | Od         | Do    | Ime          | Smjer                                          |  |  |  |  |
| Ime<br>Droglad priisus | 0                                               | 1    | 13:00      | 13:30 | Iva Veljović | MUZIČKI IZVOĐAČ - GITARISTA                    |  |  |  |  |
| Zakaži Doda            | 0                                               | 2    | 13:45      | 14:15 |              | MUZIČKI IZVOĐAČ - GITARISTA                    |  |  |  |  |
| Edital Dodd            | 0                                               | 3    | 14:30      | 15:00 |              | MUZIČKI IZVOĐAČ - GITARISTA                    |  |  |  |  |
| # Ime Pi               |                                                 |      |            |       |              |                                                |  |  |  |  |
| I Iva Ve               |                                                 |      |            |       |              | Sačuvaj podatke Odustani                       |  |  |  |  |

Prijavu koju je podnijela škola moguće je izmijeniti ili obrisati, selekcijom i klikom na dugme **"Izmjeni"** ili **"Obriši"**, dok se prijave podnijete elektronski preko portala mogu samo mijenjati, tj. dopunjavati i postavljati status prijave.

Status "Upisan" potrebno je dodijeliti prijavi nakon položenog prijemnog ispita i zvanično završenog upisa.

## <u>Izvještaji</u>

I u ovom modulu imate generisane izvještaje (kartica **"Izvještaji"**). Istakli bismo kao najznačajnije sljedeće izvještaje:

- Spisak termina lista svih kreiranih termina
- Spisak prijavljene djece lista prijava sa svim unesenim podacima.

#### VAŽNO:

Kada se u prijavi unese JMB vrši se provjera uzrasta djece.

Provjera uzrasta djece radi se zbog ponude obrazovnih programa koje može da bira (da li devetogodišnji, šestogodišnji ili trogodišnji). Za djecu od 6 + - 1 godina nude se instrumenti koji se izučavaju 9 godina, za djecu od 9 + - 1 godina nude se instrumenti koji se izučavaju 6 godina, a za one od 12 + - 1 godina koji se izučavaju 3 godine. Djeca drugih uzrasta ne mogu da podnesu elektronski zahtjev za upis.

Ukoliko je dijete trenutno u I razredu osnovne škole (od septembra ce biti u II), u prijavi će se prikazati osnovna škola koju dijete pohađa i njima će biti ponuđen instrument. Ukoliko dijete trenutno nije u osnovnoj školi, prikazaće se osnovna škola za koju je podnio zahtjev za upis i njemu se nudi samo da odabere da li će muzičku ili baletsku školu.

Kada se bira termin za zakazivanje prijemnog ispita, nude im se samo termini za onaj smjer koji su odabrali. Važno je da za djecu koja idu u početnicu budu ponuđeni termini koji su za muzičku i termini koji su za baletsku školu. Škola kada unosi termine za muzičku, bira smjer "Muzički saradnik", a kada unosi termine za baletsku bira smjer "Baletski igrač". Ovi nazivi se ne prikazuju roditelju, već to služi samo da aplikacija razvrsta termine. Iako su "Muzički saradnik" i "Baletski igrač" nazivi za srednje škole, ovdje služe samo za podjelu i niko ne vidi to osim škole.